## Resolvendo o Erro 0x800f081f no DISM no Windows

**O Problema:** O erro "Package\_for\_RollupFix Error: 0x800f081f" ocorre ao tentar usar a ferramenta DISM (Deployment Imaging Service and Management Tool) no Windows. A mensagem completa do erro é:

Error: 0x800f081f DISM failed. No operation was performed. For more information, review the log file. The DISM log file can be found at C:\WINDOWS\Logs\DISM\dism.log

Análise do Problema: Este erro geralmente aparece quando o DISM não consegue encontrar os arquivos necessários para reparar a imagem do Windows. Isso pode ocorrer devido a várias razões, incluindo:

- Arquivos de sistema corrompidos.
- Problemas de conectividade com a internet.
- Configurações incorretas do Windows Update.
- Falta de fontes de reparo adequadas.

**Causa Raiz:** A causa raiz do erro 0x800f081f é a incapacidade do DISM de acessar os arquivos de origem necessários para reparar a imagem do Windows. Isso pode ser devido a:

- 1. Arquivos de origem ausentes ou corrompidos: Os arquivos necessários para a operação de reparo não estão disponíveis ou estão corrompidos.
- 2. **Configurações de rede:** Problemas de conectividade com a internet podem impedir o DISM de baixar os arquivos necessários.
- 3. **Configurações do Windows Update:** Configurações incorretas podem impedir o acesso aos arquivos de reparo.

## Solução:

Para resolver o erro 0x800f081f, siga os passos abaixo:

- 1. Verifique a Conectividade com a Internet: Certifique-se de que seu computador está conectado à internet e que a conexão está estável.
- 2. Verifique as Configurações do Windows Update: Abra as configurações do Windows Update e certifique-se de que não há atualizações pendentes ou problemas com o serviço.
- 3. Use o Comando DISM com uma Fonte de Reparo: Você pode usar uma imagem ISO do Windows como fonte de reparo. Siga os passos abaixo:

- Procedimento.com.br
- Baixe a imagem ISO do Windows correspondente à sua versão do Windows.
- Monte a imagem ISO. Para fazer isso, clique com o botão direito no arquivo ISO e selecione "Montar".
- Anote a letra da unidade onde a imagem ISO foi montada (por exemplo, D:).
- 4. **Execute o Comando DISM:** Abra o Prompt de Comando como Administrador e execute o seguinte comando, substituindo D: pela letra da unidade onde a imagem ISO foi montada:

dism /online /cleanup-image /restorehealth /source:WIM:D:\sources\ins
tall.wim:1 /limitaccess

- online: Especifica que a operação será realizada na instalação do Windows atualmente em execução.
- /cleanup-image: Realiza operações de limpeza e recuperação na imagem do Windows.
- /restorehealth: Instrui o DISM a procurar e reparar arquivos corrompidos.
- /source:WIM:D:\sources\install.wim:1: Especifica a fonte de reparo (imagem WIM) e o índice da imagem.
- /limitaccess: Impede o DISM de usar o Windows Update como fonte de reparo.
- Verifique a Integridade dos Arquivos de Sistema: Após a execução bem-sucedida do comando DISM, execute o comando SFC (System File Checker) para verificar e reparar arquivos de sistema corrompidos:

sfc /scannow

6. **Reinicie o Computador:** Após concluir os comandos acima, reinicie o computador e verifique se o problema foi resolvido.

**Conclusão:** Seguindo esses passos, você deve ser capaz de resolver o erro 0x800f081f ao usar o DISM no Windows. Se o problema persistir, pode ser necessário consultar os logs detalhados em C:\WINDOWS\Logs\DISM\dism.log para obter mais informações e realizar uma análise mais aprofundada.